## 1. Prisijunkite prie

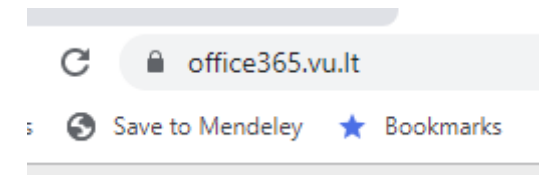

2. Jei ekrane nėra MS Stream ikonos, susiraskite ją paieškos eilutėje:

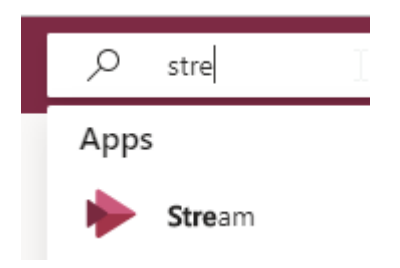

- 3. Paspauskite surastą ikoną.
- 4. Patekę į MS Stream susiraskite viršutiniame meniu Create→Upload video

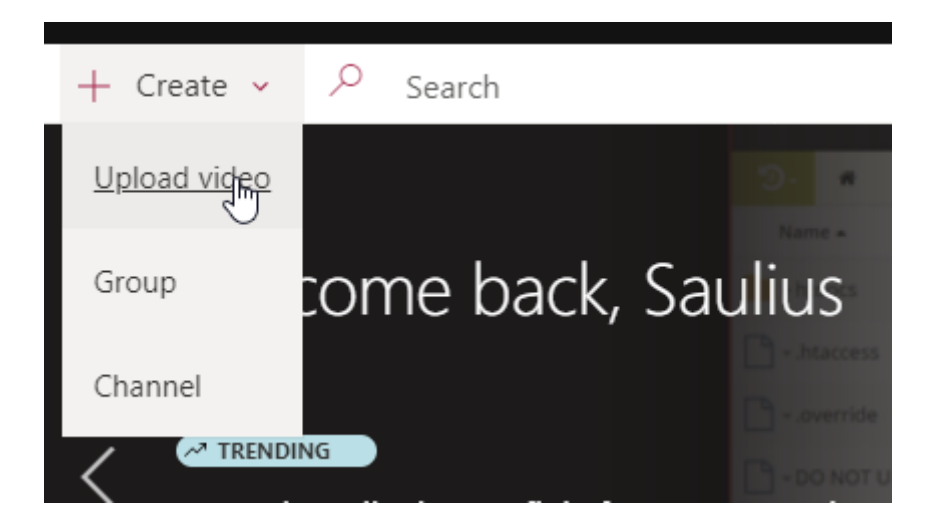

5. Įtempkite video failą, kurį norite įkelti.

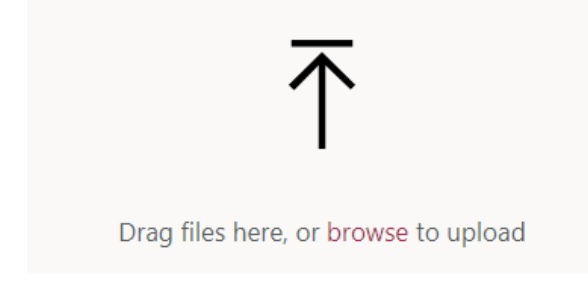

6. Sekančiame lange galite pasirinkti video kalbą arba paspausti mygtuką

No than...

| 7. Failas įkeliamas     Processing: zoom_0.mp4 2%                                                                              |
|----------------------------------------------------------------------------------------------------|
| 8. Paspaudžiame                                                                                                    |
| 9. Spaudžiate                                                                                                    |
| 10. Nusikopijuojate nuorodą:                                                                                                   |
| Direct link to video https://web.microsoftstream.com/video/e9741e5e-2ee7-4ba8-a0e8-7aeacfd15006 Copy                           |
| 11. Uždarote šį langą.                                                                                                    |
| <ul> <li>12. Einate į VMA Moodle kursą, pasirenkate įrankį</li> <li>13. Įklijuojate nukopijuotą nuorodą į šį įrankį</li> </ul> |
| Bendra Pavadinimas Video foiles                                                                                                |
| Išorinis URL Iišorinis URL Iišorinis URL                                                                                       |
| Santrauka                                                                                                    |
| Išsaugoti ir sugrįžti į kursą<br>14. Išsaugote<br>↓ Video failas ▲                                                             |
| 15. Patikrinate ar viskas gerai                                                                                                |
|                                                                                                    |